## 音を付けてみよう!

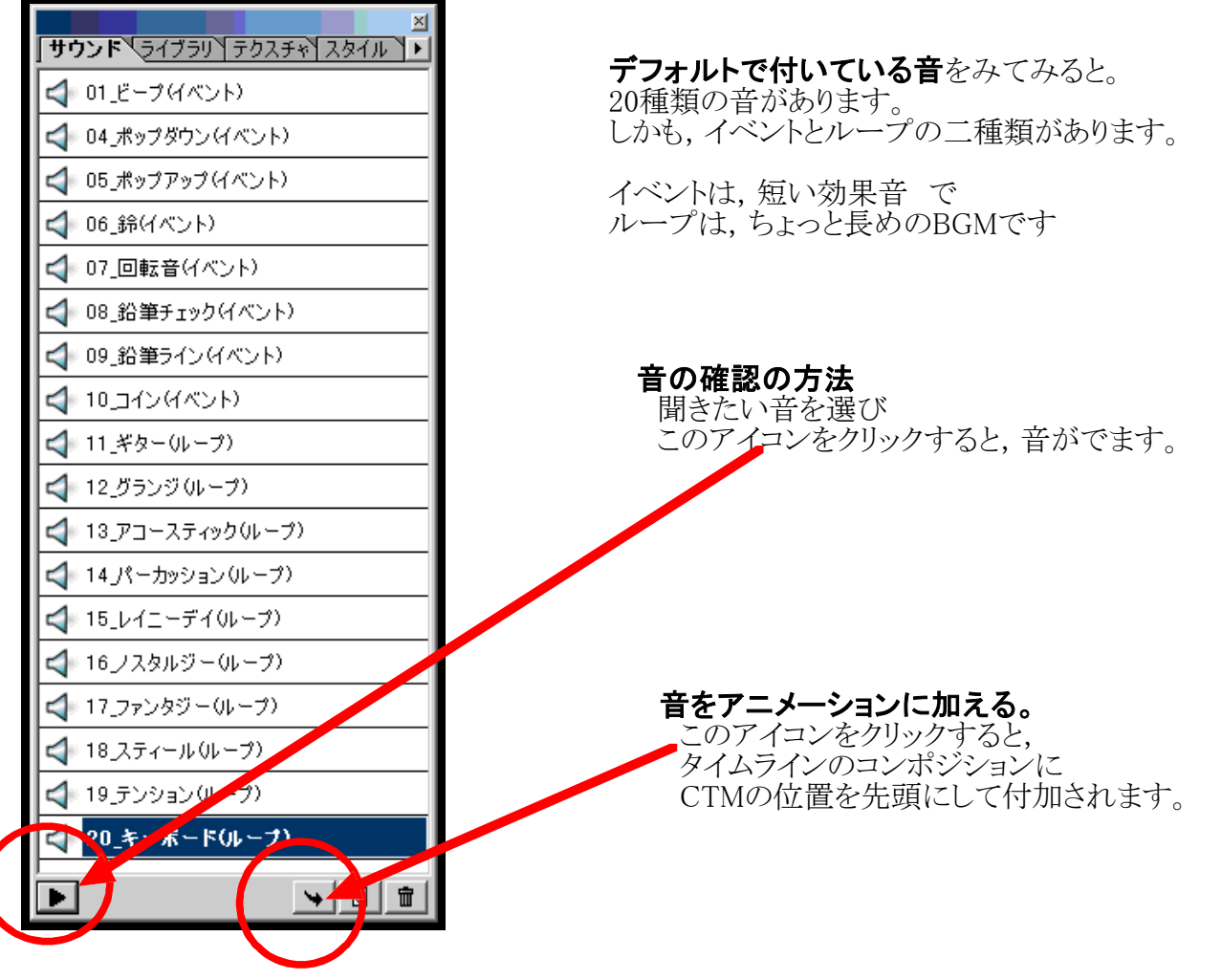

## 1:タイムラインに音を貼り付けてみましょう。

・ この状態で, サウンドのウィンドウから音をえらびます

| 🐕 Untitled1:2 |          |                |               |            |     |     |     |     |     |     |     |     |     |     |   | _ [ | JN          |
|---------------|----------|----------------|---------------|------------|-----|-----|-----|-----|-----|-----|-----|-----|-----|-----|---|-----|-------------|
|               |          | <u>01s 02s</u> | <u>03s</u> 04 | s OŚs<br>D | 06s | 07s | OŚs | 09s | 1Ós | 11s | 12s | 13s | 14s | 15s | 1 | 17s | 1           |
|               |          |                |               |            |     |     |     |     |     |     |     |     |     |     |   |     | T           |
|               | <u>^</u> |                |               |            |     |     |     |     |     |     |     |     |     |     |   |     | <u>'</u> // |

一番上のビープをえらび × サウンドのセットボタンをクリックします。 サウンド ライブラリ テクスチャ スタイル ト < 01\_ビーナイベント) 3 (イベント) タイムラインのコンポジションに CTMを先頭にその音がセットされます ① 05\_ポップアップ(イベント) Untitled1:2 ᆀ 📢 鈴(イベント) ÷ ◆ コンボジション 00s 01s 02s 03s 04s 05s 16s 17s 1 - C 👍 07\_回転音(イベント) コンポジション Ō ラベル ▶ 01 ビーブイベント) イベント) ● ● □ <↓ 08\_鉛筆チェック(イベント) 09\_鉛筆ラインイベ 2 4 Ŧ 3 1 Δ 🗠 1

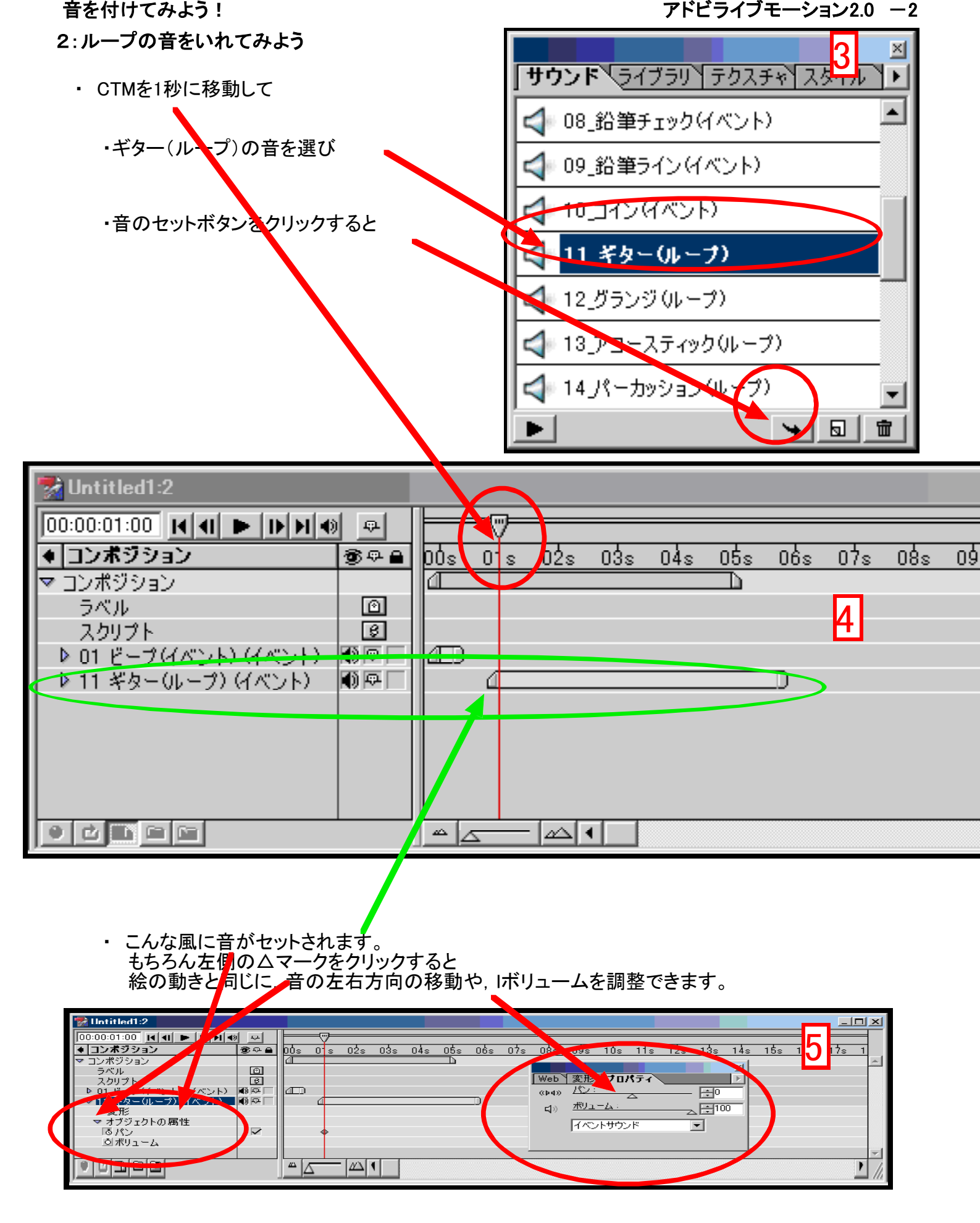